# **TUTORIEL : INSCRIPTION SUR COMITI**

### Aller sur <a href="https://enlouviers.comiti-sport.fr/">https://enlouviers.comiti-sport.fr/</a>

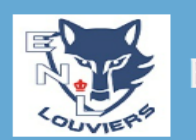

## Entente Natation Louviers

Vous êtes sur le point de créer le compte de votre famille. Entrez les informations de l'enfant et/ou du responsable légal.

| Entrez votre nom de famille                                   | Entrez le code postal                                           |
|---------------------------------------------------------------|-----------------------------------------------------------------|
| * D={===                                                      |                                                                 |
| ^ Prenom                                                      | * Ville                                                         |
| Entrez votre prénom                                           | Ville                                                           |
| * Genre                                                       | * Numéro de téléphone                                           |
| ~                                                             | Entrez le numéro de téléphone                                   |
| * Date de naissance                                           | * Adresse e-mail:                                               |
| 01 ~ 01 ~ 2024 ~                                              | Saisir un email                                                 |
| Département de naissance                                      | * Mot de passe :                                                |
| Entrez le code postal                                         | Saisir un mot de passe                                          |
| Ville de naissance                                            | * Vérification :                                                |
| Ville de naissance                                            | Confirmer le mot de passe                                       |
| * Adresse<br>Entrez l'adresse                                 | Je ne suis pas un robot                                         |
| En créant votre profil dans<br>les conditions générales de vi | s de ce club vous acceptez<br>entes et d'utilisation de Comiti. |
| Annuler                                                       | Créer                                                           |

- Remplir tous les champs afin de créer votre profil (tous les champs avec un \* sont obligatoires)
- Bien valider le captcha
- cliquer sur Créer

Vous arrivez sur cette page :

cliquer sur commencer

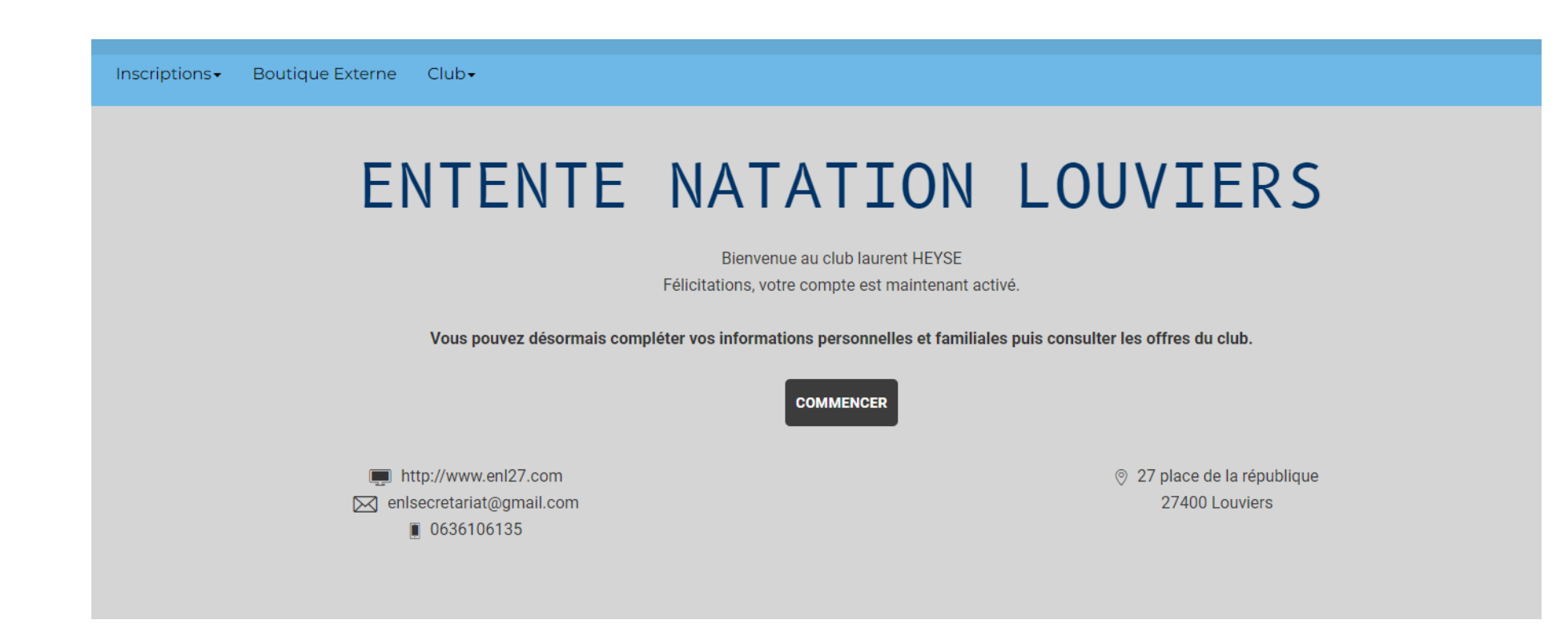

#### La page d'accueil du site s'affiche :

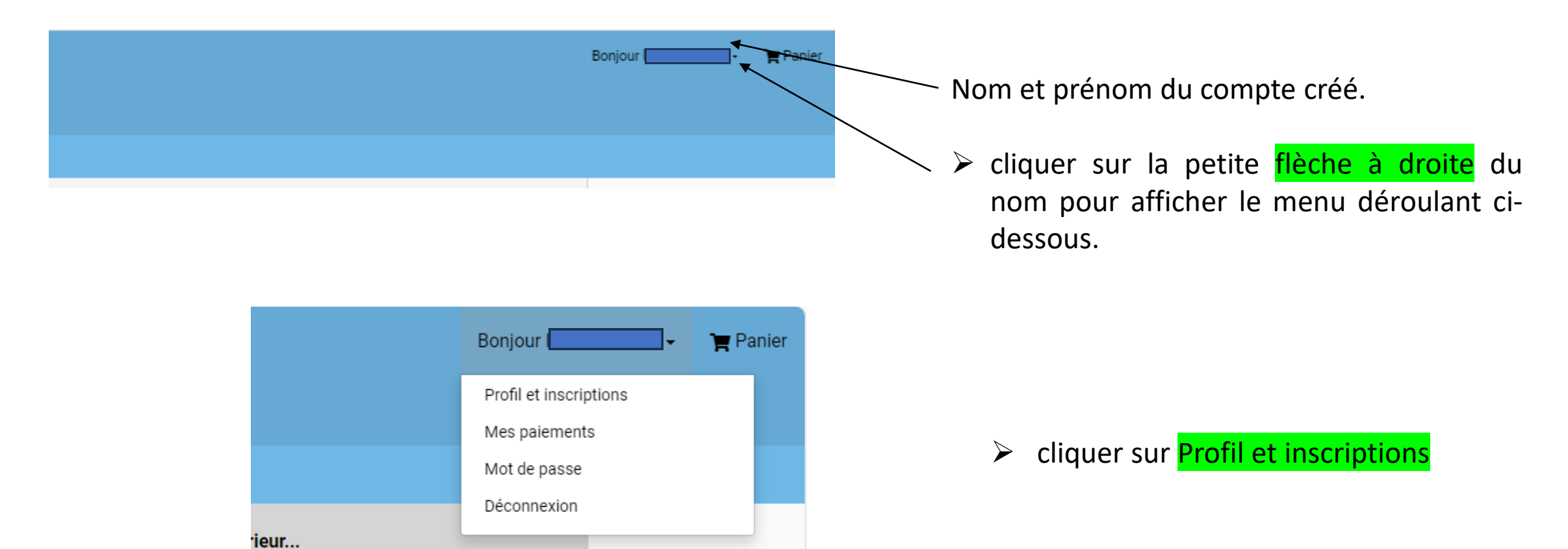

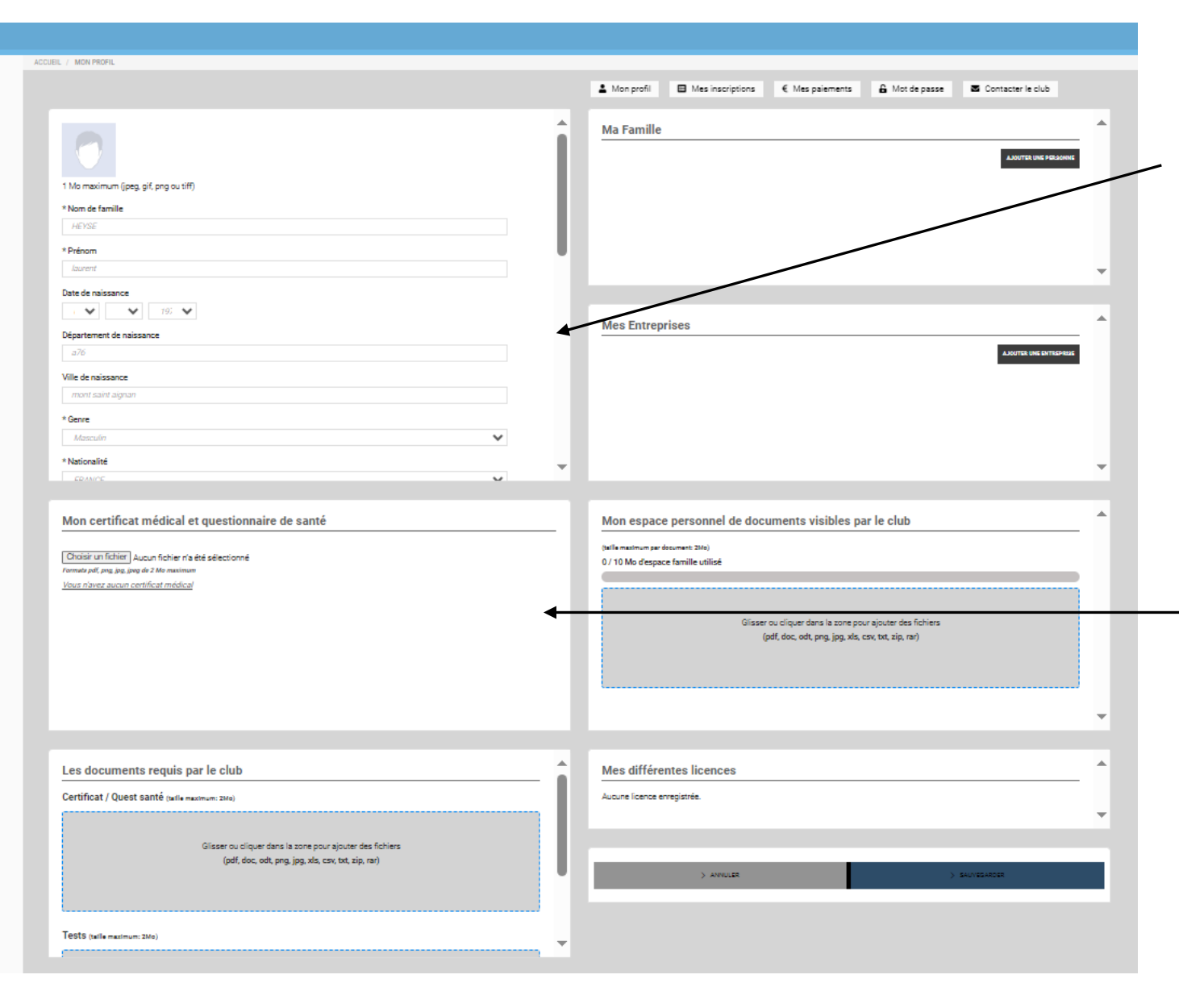

- Compléter les données manquantes
   Vérifier l'exactitude des données.
- Les mentions avec un \* sont obligatoires.

- Mettre le questionnaire santé et/ou le certificat médical pour le titulaire du compte et de préférence au format PDF.
  - ✓ chaque année pour le questionnaire santé (fiche santé)
  - ✓ Certificat médical => en fonction des dates inscrites. Sauf avis contraire valable 3 ans.
  - ✓ Si autre format attention à la taille du fichier car il peut être trop gros et vous ne pourrez pas l'enregistrer.

| Ma Famille                                                                                                  | ■ Il faut créer une fiche par enfant en cliquant sur<br>ajouter une personne                 |
|----------------------------------------------------------------------------------------------------|----------------------------------------------------------------------------------------------|
|                                                                                                    | Mon protii Mes inscriptions                                                                  |
| -                                                                                                    |                                                                                              |
| A                                                                                                    | HEYSE<br>1 Mo maximum (jpeg, gif, png ou tiff)                                               |
| <ul> <li>Renseigner tous les champs.</li> <li>Attention, les champs avec un * sont obligatoires.</li> </ul> | Fils   * Nom de famille   HEYSE   * Entrez votre prénom   Date de naissance   Ø 🍬 Ø 🍨 202. 🍬 |
| > ANNULER > SAUVEDARGER                                                                                     | * Genre  * Nationalité  FRANCE                                                               |
|                                                                                                    | Département de naissance                                                                     |
| N'oubliez pas de sauvegarder les mises à jour<br>que vous effectuez.                                        | Entrez le code postal Ville de naissance Ville de naissance                                  |
| ·                                                                                                    | Second email                                                                                 |

Saisir votre adresse email

 $\mathbf{T}$ 

| 😻 ENL 1            |                                      |
|--------------------|--------------------------------------|
| Accueil Actualités | Inscriptions- Boutique Externe Club- |
|                    | Calendrier                           |
|                    | Activités annuelles                  |
|                    | Stages et séjours                    |
|                    | Événementa                           |
|                    |                                      |

● Pour vous inscrire vous ou votre/vos enfant(s) : Cliquer sur activités manuelles

| ENL f                                                                                                    |                                        |
|----------------------------------------------------------------------------------------------------|----------------------------------------|
| eil Actualités Inscriptions- Boutique Externe Club-                                                                                                    |                                        |
| Classer par :<br>Activité<br>Activité<br>École de Natation<br>Natation Adultes                                                                                         | -                                      |
| Natation artistique<br>Natation course<br>Water-Polo                                                                                                    | ACTIVITÉS ANNUELLES                    |
| Nom : Natasion course<br>Catégorie: Jeunes/Juniors<br>Entraîneur(s)/Animateur(s): François GELAUDE<br>Document(s): E Fiche santé FFN (1) pdf E reglement intérieur 202 | Seison Seison 2024/2025<br>13 2024 pdf |
| Lundi                                                                                                    | 18h00 à 20h00                          |
| Centre Aquatique CASED : Rue du Canal - Louviers                                                                                                    |                                        |

### Choisir la section qui vous concerne :

- ✓ Ecole de natation
- ✓ Natation adultes
- ✓ Natation artistique
- ✓ Natation course
- ✓ Water polo

2

Pour l'exemple, je choisis école de natation

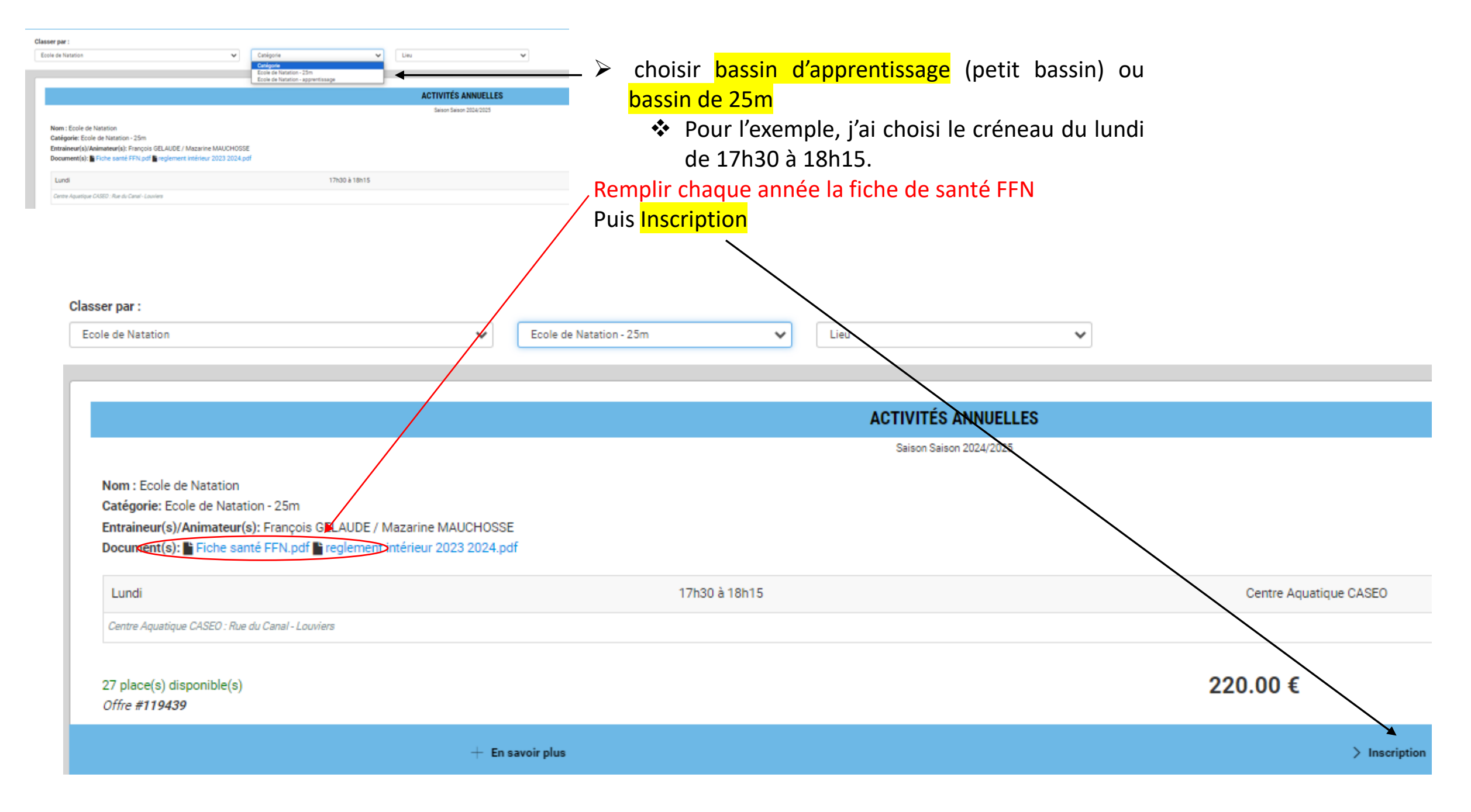

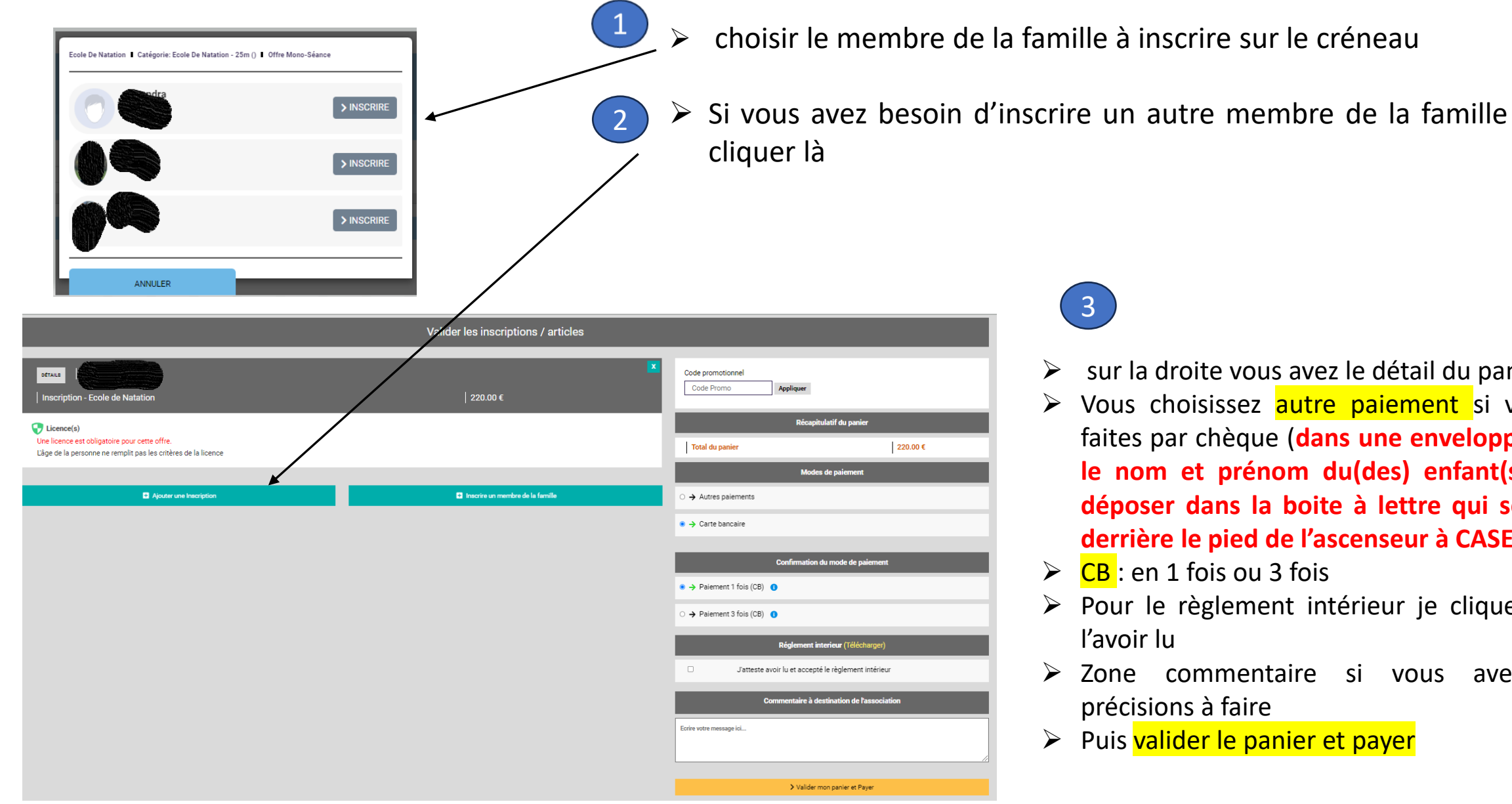

- sur la droite vous avez le détail du panier
- > Vous choisissez autre paiement si vous le faites par chèque (dans une enveloppe avec le nom et prénom du(des) enfant(s) et à déposer dans la boite à lettre qui se situe derrière le pied de l'ascenseur à CASEO)
- **CB**: en 1 fois ou 3 fois
- > Pour le règlement intérieur je clique après
- > Zone commentaire si vous avez des précisions à faire
- Puis valider le panier et payer